# Introducción a MongoDB

🚓 😱 😑

En esta sesión daremos unas nociones básicas de cómo conectar y gestionar una base de datos MongoDB. Para los no iniciados en el tema, MongoDB es el principal representante, actualmente, de los sistemas de bases de datos NoSQL. Estos sistemas se han vuelto muy populares en los últimos años, y permiten dotar de persistencia a los datos de nuestra aplicación de una forma diferente a los tradicionales sistemas SQL.

En lugar de almacenar la información en tablas con sus correspondientes campos y registros, lo que haremos será almacenar estructuras de datos en formato BSON (similar a JSON), lo que facilita la integración con ciertas aplicaciones, como las aplicaciones Node.

# 1. Algunos conceptos de bases de datos NoSQL

Las bases de datos NoSQL y SQL comparten algunas similitudes, ya que ambas gestionan y almacenan información en bases de datos. Sin embargo, la principal diferencia entre ellas radica en **cómo organizan y almacenan los datos**.

En las bases de datos **SQL**, los datos se estructuran en **tablas** formadas por filas (o registros), y cada registro tiene una estructura fija, es decir, todos los registros en una tabla comparten los mismos **campos o columnas**.

Por otro lado, en las bases de datos **NoSQL**, como MongoDB, los datos se organizan en **colecciones**, que equivalen a las tablas de las bases de datos SQL. Cada colección contiene **documentos**, que son similares a los registros de SQL, pero con una diferencia clave: los documentos no tienen una estructura fija. Aunque es común que los documentos dentro de una misma colección compartan muchas de sus propiedades, cada uno puede tener un conjunto diferente de campos o propiedades, lo que proporciona una mayor flexibilidad para manejar datos no estructurados o semiestructurados.

En MongoDB, estos documentos se almacenan en formato **BSON** (una extensión binaria de JSON), lo que permite una fácil integración con lenguajes como JavaScript y una representación eficiente de tipos de datos complejos.

# 2. Instalación de MongoDB

MongoDB es, a día de hoy, el servidor de bases de datos No-SQL más utilizado y popular. Como hemos comentado, permite estructurar la información en colecciones, formadas por documentos, que se traducen de forma sencilla a objetos en JavaScript, de ahí su popularidad a la hora de cooperar con aplicaciones Node.js.

**Versión requerida**: se recomienda instalar la última versión disponible, ya sea mediante el gestor de paquetes de tu sistema operativo (como **apt** para Ubuntu o **brew** para macOS) o descargándola directamente desde la página oficial de MongoDB.

MongoDB se puede instalar y utilizar de tres maneras principales:

- Instalación en local como una aplicación independiente: permite ejecutar y detener MongoDB manualmente cuando sea necesario.
- Instalación en local como servicio: MongoDB se ejecuta en segundo plano y se inicia automáticamente con el sistema operativo, ideal para entornos de producción.
- Uso de MongoDB en la nube: a través de servicios como MongoDB Atlas, que proporciona una solución gestionada en la nube sin necesidad de instalarlo localmente.

Veremos aquí nociones de cómo instalarlo y ponerlo en marcha de las tres formas posibles.

# 2.1. Instalación como aplicación independiente

La instalación de MongoDB como aplicación independiente nos va a permitir ponerlo en marcha y detenerlo cuando nos convenga, utilizando comandos específicos o scripts personalizados.

Para descargar e instalar MongoDB, debes dirigirte a su sitio web oficial y, en el menú superior, seleccionar la sección de **Productos**. Allí, encontrarás la opción de descargar la versión **Community Server**, que es gratuita y no requiere registro previo (enlace directo a la descarga). Elige la versión adecuada para tu sistema operativo.

### 2.1.1. Sistemas Mac y Linux

En el caso de **Mac OSX** o **Linux**, puedes descargar un archivo TGZ, y descomprimirlo en la carpeta que quieras. Normalmente se suele ubicar en una carpeta llamada mongo en la carpeta personal del usuario (por ejemplo, /home/alumno/mongo).

En el caso de Ubuntu y distribuciones basadas en Debian, es más conveniente descargar el .deb e instalarlo desde consola con el comando \$ sudo dpkg -i nombrePaquete.deb.

En **Ubuntu 20.04 y versiones más recientes**, no es necesario instalar la librería **libssl1.1**, ya que las versiones actuales de MongoDB dependen de **libssl3**. Sigue las instrucciones oficiales en la documentación de MongoDB para una correcta instalación.

Si estás utilizando una versión anterior de Ubuntu que aún requiere **libssl1.1**, puedes añadir el repositorio **focal-security** ejecutando este comando en una sola línea::

\$ echo "deb http://security.ubuntu.com/ubuntu focal-security main" |
sudo tee /etc/apt/sources.list.d/focal-security.list

Finalmente, actualiza los repositorios: **\$** sudo apt-get update

## 2.1.2. Sistemas Windows

En el caso de Windows, puedes descargar un archivo ZIP y proceder como en el caso anterior (descomprimirlo donde quieras), o bien utilizar el instalador MSI y seguir los pasos del asistente (elegir instalación Completa). Conviene recordar carpeta aue instala MongoDB la en la se (C:\Archivos de programa\MongoDB\Server\X.Y, siendo X.Y la versión descargada), ya que habrá que acceder a esta carpeta para arrancar el servidor manualmente.

### 2.1.3. La carpeta para las bases de datos

Una vez que hayas instalado o descomprimido MongoDB en tu sistema, es necesario crear una carpeta donde se almacenarán las bases de datos. Aunque puedes llamarla como prefieras, es común nombrarla **mongo-data**. Esta carpeta debe ubicarse en un lugar accesible y fácil de localizar.

- En Linux o MacOS, puedes crear la carpeta en el directorio personal del usuario, por ejemplo: /home/usuario/mongo-data.
- En **Windows**, puedes crearla en una ubicación como **C:**\mongo-data .

Es importante asegurarse de que MongoDB tenga los permisos adecuados para escribir en esta carpeta, especialmente en sistemas basados en Unix.

### 2.1.4. Puesta en marcha del servidor

Para iniciar el servidor MongoDB en cualquier sistema, debes acceder desde un terminal a la subcarpeta bin de la carpeta de instalación de MongoDB, y ejecutar desde el propio terminal el comando mongod, indicando en el parámetro --dbpath la ruta hacia la carpeta que hemos creado para almacenar los datos.

• Ejemplo en Mac OS X o Linux:

```
./mongod --dbpath /home/alumno/mongo-data
```

**NOTA**: Si no sabes dónde se ha instalado *mongo*, usatiliza el comando **\$ whereis mongod** 

 Ejemplo en Windows: abre el Símbolo del sistema (cmd) o PowerShell y ejecuta el comando mongod.exe con los mismos parámetros.

```
mongod.exe --dbpath C:\mongo-data
```

En cualquier caso, se mostrarán unos cuantos mensajes por la consola, y uno de ellos indicará que MongoDB queda a la espera de conexiones en el puerto por defecto, el 27017:

2022-10-11T01:12:27.195+0100 I NETWORK [thread1] waiting for connections on port 27017

# 2.2. Instalación como servicio

La instalación de MongoDB como servicio deja el servidor instalado y puesto en funcionamiento en el sistema, y proporciona una serie de comandos para poder detener y reanudar el servicio desde terminal. Esta opción es particularmente útil en sistemas de producción (no tanto de pruebas o desarrollo) para dejar la base de datos permanentemente en marcha.

Para dejar instalado MongoDB como servicio en sistemas Linux (algo muy habitual), podemos seguir los pasos indicados en la web oficial, para la versión de MongoDB deseada (se puede elegir en un desplegable en la sección izquierda).

Una vez instalado podemos utilizar estos comandos para conocer el estado actual del servidor, pararlo, iniciarlo o reiniciarlo, respectivamente:

```
sudo systemctl status mongod
sudo systemctl stop mongod
sudo systemctl start mongod
sudo systemctl restart mongod
```

Para permitir que MongoDB se inicie automáticamente en cada reinicio del sistema, ejecutamos este comando:

sudo systemctl enable mongod

#### Instalación en otros sistemas

Si prefieres instalar MongoDB como servicio en otros sistemas, aquí tienes algunas guías para hacerlo, ya que estos contenidos no forman parte del curso en sí:

- Windows
- MacOSX

### 2.3. Uso de MongoDB en la nube

En el caso de que no queramos (o no haya sido posible) instalar MongoDB en nuestro sistema, podemos utilizar las bases de datos MongoDB en la nube proporcionada a través de *MongoDB Atlas*. En esta web podemos registrarnos y elegir el plan gratuito, que ofrece una capacidad máxima de 512MB de almacenamiento, pero suficiente para lo que vamos a probar durante este curso.

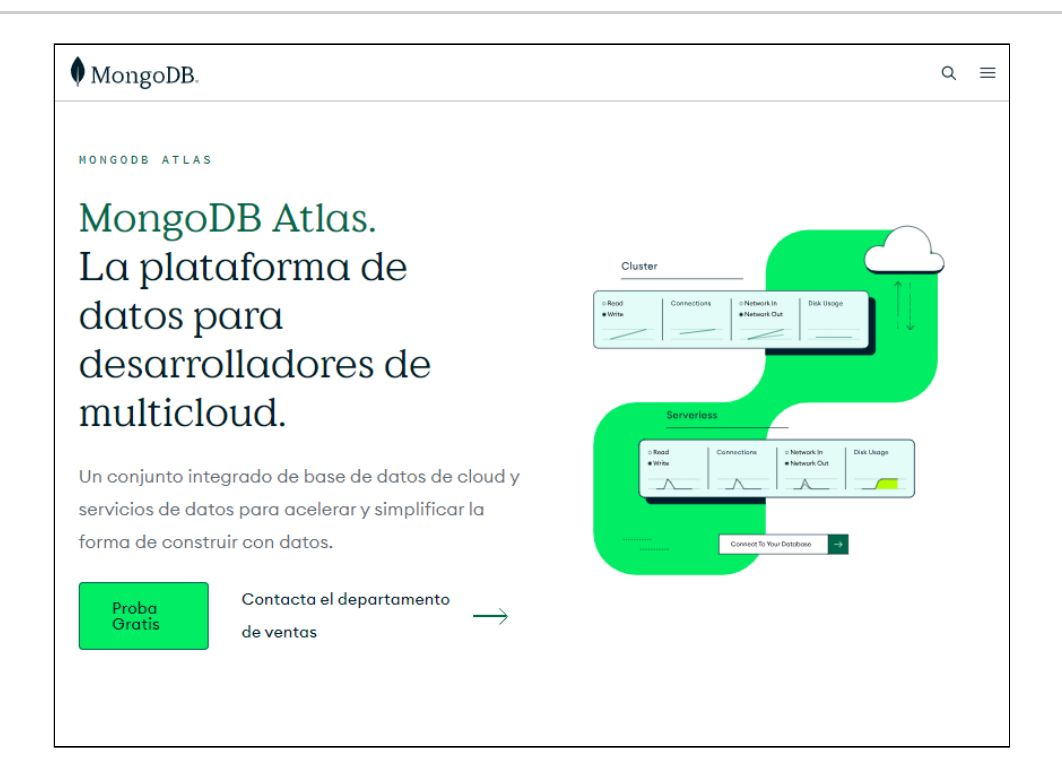

Una vez nos hemos identificado, seleccionamos en el menú de la izquierda **Deployment > Database**, y a continuación creamos un **cluster**.

| Atlas May's         | Access Manager      Billing     All Clusters     Get Help      M |
|---------------------|------------------------------------------------------------------|
| Proje 🔻             | Data Services Charts                                             |
| Overview            | MAY'S ORG - 2023-10-02 > PROJECT 0                               |
| B DEPLOYMENT        | Clusters                                                         |
| Database            |                                                                  |
|                     |                                                                  |
| Atlas Search        | $\bigcirc$                                                       |
| Stream Processing   | E(+)                                                             |
| Triggers            | Ũ                                                                |
| Migration           | Create a cluster                                                 |
| Data Federation     | Choose your cloud provider, region, and specs.                   |
| Programmatic Access |                                                                  |
| Data API            | Build a Cluster                                                  |
|                     |                                                                  |
| Quickstart          | into Atlas with our Live Migration Service <sup>12</sup> .       |
| Backup              |                                                                  |
| Database Access     |                                                                  |

Al crear el cluster, podemos elegir la plataforma cloud donde se desplegará la base de datos (Amazon, Azure, Google) y la ubicación. La elección de una u otra opción no es importante para lo que haremos en el curso, aunque cuanto más cerca elijamos la ubicación más rápida será la conexión a la base de datos. También tendremos que elegir el nombre del *cluster* que se creará (no es muy relevante, pero sí conviene tenerlo presente porque dentro definiremos las bases de datos que necesitemos).

| O M10                                                                           |                                                               | \$0.09/hour                                                                  | O Serve    | rless                                                       |            | <b>О</b> МО       |               | Fre            |
|---------------------------------------------------------------------------------|---------------------------------------------------------------|------------------------------------------------------------------------------|------------|-------------------------------------------------------------|------------|-------------------|---------------|----------------|
| For production applications with sophisticated workload requirements.           |                                                               | For application development and testing, or workloads with variable traffic. |            | For learning and exploring MongoDB in a clo<br>environment. |            |                   |               |                |
| STORAGE                                                                         | RAM                                                           | VCPU                                                                         | STORAGE    | RAM                                                         | VCPU       |                   |               |                |
| <ul> <li>Free fore</li> <li>ne</li> <li>cannot chan</li> <li>ited.</li> </ul>   | 2 GB<br>ver! Your M0 clu<br>ge the name on                    | 2 vCPUs                                                                      | Up to 1 TB | Auto-scale                                                  | Auto-scale | STORAGE<br>512 MB | RAM<br>Shared | vCPU<br>Shared |
| Free fore     Cannot chan     ated.                                             | 2 GB<br>ver! Your MO clu<br>ge the name on                    | 2 vCPUs                                                                      | Up to 1 TB | Auto-scale                                                  | Auto-scale | STORAGE<br>512 MB | RAM<br>Shared | VCPU<br>Shared |
| Free fore     cannot chan     ated.                                             | 2 GB<br>ver! Your M0 clu<br>ge the name on                    | 2 vCPUs                                                                      | Up to 1 TB | Auto-scale<br>Indbox. You can u                             | Auto-scale | STORAGE<br>512 MB | RAM<br>Shared | VCPU<br>Shared |
| Free fore     Cannot chan     ated.                                             | 2 GB<br>ver! Your M0 clu<br>ge the name on                    | 2 vCPUs                                                                      | Up to 1TB  | Auto-scale                                                  | Auto-scale | STORAGE<br>512 MB | RAM<br>Shared | VCPU<br>Shared |
| Free fore     Free fore     cannot chan ated.  Automate see Preload samp        | 2 GB<br>ver! Your MO clu<br>ge the name on<br>curity setup    | 2 vCPUs                                                                      | Up to 1TB  | Auto-scale                                                  | Auto-scale | STORAGE<br>512 MB | RAM<br>Shared | VCPU<br>Shared |
| Free fore     cannot chan     ated.     Juster0 Automate sec Preload somp vider | 2 GB<br>ver! Your MO clu<br>ge the name on<br>curity setup () | 2 vCPUs<br>uster is ideal for experime<br>noe the cluster is                 | Up to 1TB  | Auto-scale                                                  | Auto-scale | STORAGE<br>512 MB | RAM<br>Shared | VCPU<br>Shared |

Después de que el clúster esté creado, es necesario configurar quién puede acceder a la base de datos. Seleccionamos desde el menú de la izquierda **Security > Quickstart**. Podemos hacerlo a través de usuario y contraseña o a través de certificado; en nuestro caso elegiremos la primera opción, y pulsamos el botón para generar el usuario (*Create User*).

| Atlas 🖩 May's C                           | Access Manager 👻 Billing All Clusters of                                                                                                    | Get Help 🔻      | May | • |
|-------------------------------------------|----------------------------------------------------------------------------------------------------|-----------------|-----|---|
| Project 0                                 | Data Services Charts                                                                                                    | 2.              | а.  | ۰ |
| Overview                                  | MAY'S ORG - 2023-10-02> PROJECT 0                                                                                                    |                 |     |   |
| Database                                  | To access data stored in Atlas, you'll need to create users and set up network security controls. Learn more about se                                                                                                    | ecurity setup ( | 8   |   |
| SERVICES  Atlas Search  Stream Processing | How would you like to authenticate your connection?<br>Your first user will have permission to read and write any data in your project.                                                                                                    |                 |     |   |
| Triggers<br>Migration                     | Username and Password Certificate                                                                                                    |                 |     |   |
| Data Federation<br>Programmatic Access    |                                                                                                    |                 |     |   |
|                                           | Create a database user using a username and password. Users will be given the read and write to any database<br>privilege by default. You can update these permissions and/or create additional users later. Ensure these<br>credentials are different to your MongoDB Cloud username and password. You can manage existing users via the<br>Database Acrease Bane. |                 |     |   |
| Backup<br>Database Access                 | Username<br>maycalle                                                                                                    |                 |     |   |
| Network Access<br>Advanced                | Password     Ø       Enter password <ul> <li>4 Autogenerate Secure Password</li> <li></li></ul>                                                                                                    |                 |     |   |
| New On Atlas 4<br>Goto                    | Create User                                                                                                    |                 |     |   |

Un poco más abajo generamos las ubicaciones permitidas para acceder a la base de datos. Podemos elegir a mano algunas direcciones IP predeterminadas, o pulsar el botón de *Add my current IP address* para que se genere automáticamente la IP desde la que nos conectamos actualmente.

|                                                                                |                                                                                                    |                                                         |                                          |                                                                                                    | AD\                | ANCE |
|--------------------------------------------------------------------------------|----------------------------------------------------------------------------------------------------|---------------------------------------------------------|------------------------------------------|----------------------------------------------------------------------------------------------------|--------------------|------|
| Us<br>the<br>an                                                                | The local Environment<br>Use this to add network IP addresses to<br>the IP Access List. This can be modified at<br>any time. |                                                         |                                          | Cloud Environment<br>Use this to configure network acce<br>between Atlas and your cloud or a<br>premise environment. Specifically,<br>IP Access Lists, Network Peering, o<br>Private Endpoints. |                    | up   |
| Only an IP addre                                                               | ess you add to                                                                                                    | your Access List will be able                           | to connect to y                          | our project's clus                                                                                                    | ters. You can mana | oge  |
| IP Address                                                                     | es via the Netw                                                                                                    | Description                                             | Add My                                   | Current ID Addres                                                                                                    |                    |      |
| IP Address<br>Enter IP Addres<br>Add Entry                                     | es via the Netw                                                                                                    | ork Access Page. Description Enter description          | Add My o                                 | Current IP Addres                                                                                                    | 55                 |      |
| IP Address<br>Enter IP Addre<br>Add Entry<br>IP Access List                    | es via the Netw                                                                                                    | Pesoription Enter description Description               | Add My (                                 | Current IP Addres                                                                                                    | 55                 |      |
| IP Address<br>Enter IP Addre<br>Add Entry<br>IP Access List<br>88.19.21.109/32 | es via the Netw                                                                                                    | Pescription Enter description Description               | Add My d                                 | Current IP Addres                                                                                                    | 55                 |      |
| IP Address<br>Enter IP Addre<br>Add Entry<br>IP Access List<br>88.19.21.109/32 | es via the Netw                                                                                                    | Description Enter description Description My IP Address | Add My d<br>EDIT<br>EDIT                 | Current IP Addres                                                                                                    | 5                  |      |
| IP Address<br>Enter IP Addre<br>Add Entry<br>IP Access List<br>88.19.21.109/32 | es via the Netw                                                                                                    | Description Enter description Description My IP Address | Add My (<br>EDIT<br>EDIT<br>EDIT<br>EDIT | Current IP Addres                                                                                                    | 55                 |      |

# 3. Herramientas de conexión con el servidor

Para poder conectar al servidor y gestionar las bases de datos que tengamos instaladas podemos utilizar diversas herramientas. En este apartado propondremos dos de ellas:

- Un plugin o extensión que podemos instalar y utilizar directamente desde Visual Studio Code
- Una herramienta gratuita de escritorio, como *Compass* o *Studio3T*

## 3.1. Plugin MongoDB para VS Code

Como primera opción podemos instalar y utilizar un plugin como *MongoDB for vscode*, que podemos consultar en el marketplace oficial. Una vez instalado, desde la paleta de herramientas de VS Code tendremos acceso directo a MongoDB:

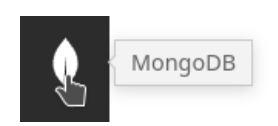

Aquí debemos configurar la conexión a nuestro servidor MongoDB (suponiendo que lo tengamos iniciado ya, como se ha explicado anteriormente). Pulsamos en el enlace *Add Connection* de la parte superior izquierda y configuramos los parámetros de conexión (también podemos editar conexiones o borrarlas desde estos enlaces):

| General                        | SSL/TLS SSH Tur          | nnel Advanced |      |
|--------------------------------|--------------------------|---------------|------|
| Connection Ty                  | ype                      |               |      |
| Standalone                     | e Replica Set SR         | RV Record     |      |
| Hostname                       |                          | Port          |      |
| localhost                      |                          | 27017         | -    |
|                                |                          |               |      |
|                                |                          |               |      |
| Authenticatio                  | n                        |               |      |
| Authenticatio<br>None          | n<br>Username / Password | SCRAM-SHA-256 | LDAP |
| Authenticatio<br>None<br>X.509 | n<br>Username / Password | SCRAM-SHA-256 | LDAP |

Deberemos verificar la dirección y puerto, que por defecto son *localhost* y 27017 respectivamente. Nos conectamos a la base de datos, pulsando en el botón *Connect*. Tras conectar, en el panel izquierdo tendremos el explorador para examinar los elementos del servidor Mongo. Cuando creemos una base de datos, aparecerá en el listado, junto con las tablas o colecciones que contiene. Haciendo clic en una colección, podemos ver a la derecha los documentos que contiene.

En el caso de que queramos conectar a un *cluster* de MongoDB Atlas, simplemente especificamos la URL de conexión junto con los parámetros de autenticación correspondientes. Podemos acceder a nuestra cuenta *Atlas* y pulsar en el botón *Connect* del *cluster* al que queramos conectar para obtener la URL de conexión:

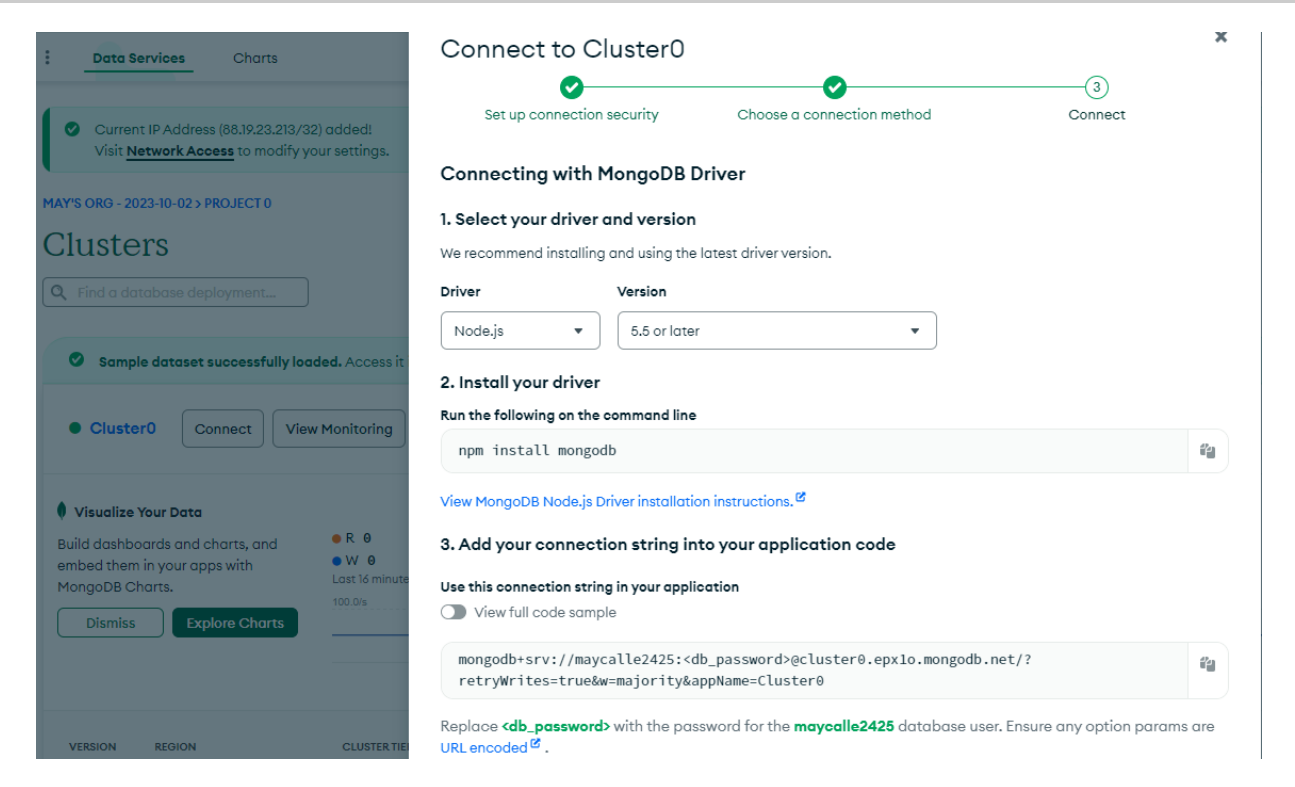

Desde VS Code, creamos una conexión como *Connection String* y pegamos la URL que nos indique *Atlas* (incluyendo nuestro password en ella):

| Edit Selection View Go Run ··· MONGODB CONNECTIONS                                                                                                   | n | mongodb+srv://nachoiborrai <pre>password&gt;@cluster0.bmlrymc.mongodb.net/ Enter your connection string (SRV or standard) (Press 'Enter' to confirm or 'Escape' to cancel)</pre> |
|----------------------------------------------------------------------------------------------------|---|----------------------------------------------------------------------------------------------------|
| > Iocalhost:27017 connected                                                                                                    |   | Navigate your databases and collections, use playgrounds for exp<br>data                                                                                                    |
|                                                                                                    |   | • Connected to: localhost:27017 4                                                                                                    |
| <ul> <li>PLAYGROUNDS</li> <li>No MongoDB playground files found in the workspace.</li> <li>Create New Playground</li> </ul>                          |   | All set. Ready to start?<br>Create a playground. (3)                                                                                                    |
|                                                                                                    |   | Connect with Advance<br>Connection String Connection                                                                                                    |
| <ul> <li>HELP AND FEEDBACK</li> <li>What's New</li> <li>Extension Documentation</li> <li>MongoDB Documentation</li> <li>Suggest a Feature</li> </ul> |   | Connect Open fo                                                                                                    |
| ₩ Report a Bug<br>� Create Free Atlas Cluster                                                                                                    |   | Ctrl + Shift + P for all MongoDB Command Pal                                                                                                    |

### 3.1.1 Probando MongoDB en el playground

**MongoDB Playground** es una funcionalidad disponible en el editor de **Visual Studio Code** que permite ejecutar comandos de MongoDB directamente desde un archivo de texto sin necesidad de crear un servidor o usar Node.js. Es una herramienta útil para realizar pruebas rápidas y ejecutar comandos de MongoDB de forma interactiva.

Para probarlo, **conéctate a tu instancia de MongoDB** y haz clic en el botón **New Playground**. Esto abrirá un archivo de texto donde podrás escribir y ejecutar comandos de MongoDB.

Escribe el siguiente código de ejemplo:

```
const database = "DAW";
const collection = "Contactos";
// Crear una nueva base de datos
use(database);
// Crear una nueva colección
db.createCollection(collection);
// Insertar un documento en la colección
db.Contactos.insertOne({
    nombre: 'May',
    telefono: '666777888'
});
```

Observa que no es necesario crear la variable db. El entorno del playground ya define db por ti. Cuando haces use(database), MongoDB automáticamente cambia el contexto de db a la base de datos especificada en el comando use.

Haz clic en el botón **Play** (o en "Run All" en la parte superior del archivo del Playground) para ejecutar el código. Verás la salida del código en el panel de salida, que te mostrará el resultado de la inserción del documento.

Node.js

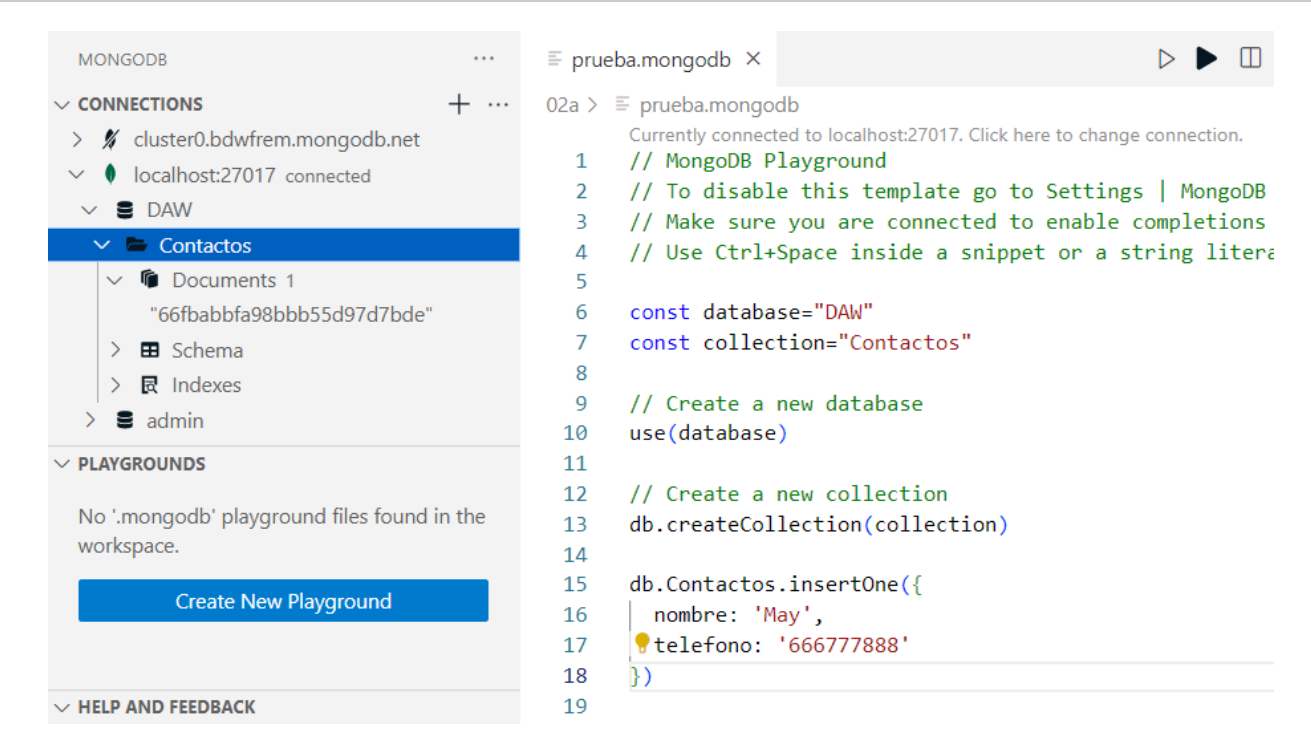

# 3.2. Utilizando Compass

*Compass* es una herramienta de gestión de bases de datos MongoDB gratuita, y disponible en la propia web de MongoDB (aquí el enlace).

Desde la herramienta tendremos un pequeño formulario de conexión, que podemos utilizar tanto para conectarnos a una base de datos local...

| oass O           |                               |                          |
|------------------|-------------------------------|--------------------------|
| New connection + | New Connection                | (1)<br>FAVORITE          |
| ed connections   | URI ()                        | Edit Connection String 🦲 |
| cents            | mongodb://localhost:27017     |                          |
| ne 2022, 23:06   | > Advanced Connection Options |                          |
|                  | Save                          | Save & Connect Connect   |
|                  |                               |                          |

... como a una base de datos en la nube, proporcionando la URL que nos indique Atlas:

| ompass O                                      |                                                                                                    |              |
|-----------------------------------------------|----------------------------------------------------------------------------------------------------|--------------|
| New connection +                              | New Connection                                                                                                    |              |
| )                                             | Connect to a MongoDB deployment                                                                                       | FAVORIT      |
| Saved connections                             | URI 🕕 Edit Connecti                                                                                                   | on String 🧲  |
| Recents                                       | mongodb+srv://nachoiborra:*****@cluster0.bmlrymo.mongodb.net/                                                         |              |
| yps-fld5a246.vps.ovh.ne<br>31 ene 2022, 23:06 | ✓ Advanced Connection Options                                                                                         |              |
|                                               | General Authentication TLS/SSL Proxy/SSH In-Use Encryption Advan                                                      | nced         |
|                                               | Connection String Scheme<br>mongodb mongodb+srv                                                                       |              |
|                                               | DNS Seed List Connection Format. The +srv indicates to the client that the hostname that follows to a DNS SRV record. | s correspond |
|                                               | Hostname                                                                                                    |              |
|                                               | cluster0.bmlrymc.mongodb.net                                                                                          |              |
|                                               | Save & Connect                                                                                                    | Connect      |

## 3.3. Utilizando Studio3T

La herramienta *Studio3T* es una evolución de una herramienta previa llamada *Robomongo*, que se empleaba en versiones anteriores para conectar con MongoDB. Esta herramienta posteriormente evolucionó en *Robo3T*, que era una versión gratuita de otra comercial llamada *Studio3T*. Con el paso de los años, todo se ha unificado con el nombre *Studio3T*, que ofrece la herramienta tanto de forma comercial como gratuita, a través de este enlace.

En estos apuntes no explicaremos cómo utilizarla, ya que su uso es muy similar a *Compass*. Pero dejamos esta opción también para quienes no os termine de convencer ninguna de las alternativas propuestas.

## 3.4. Resumen

Aquí tienes disponible un vídeo resumen de cómo instalar MongoDB como aplicación independiente en Windows/Mac/Linux, y de cómo usar MongoDB Atlas desde VS Code o desde Compass.